# Introduction to SPARC (Students and Placements in ARC) for Tutors

This document describes how Tutors can access information about students' placement allocations (*allocations by student*) using the new practice placements management system, SPARC (Students and Placements in ARC) *Tutor view*.

In addition to the SPARC *Tutor view*, those Tutors who are also Liaison Lecturers will have access to the SPARC *Placements view*, where they can view details of the students allocated to the practice areas they are responsible for (*allocations by practice area*). Please see the accompanying document, *Introduction to SPARC (Students and Placements in ARC) for Liaison Lecturers*.

Further information about SPARC is available on the SPARC page in the Information section of the Practice Placements website, <u>http://www.practiceplacements.leeds.ac.uk/</u>

### To access SPARC as a university tutor:

- 1. First sign into your University of Leeds Minerva account in the usual way, https://minerva.leeds.ac.uk/
- 2. Click the Teach tab and then the SPARC Placements icon.

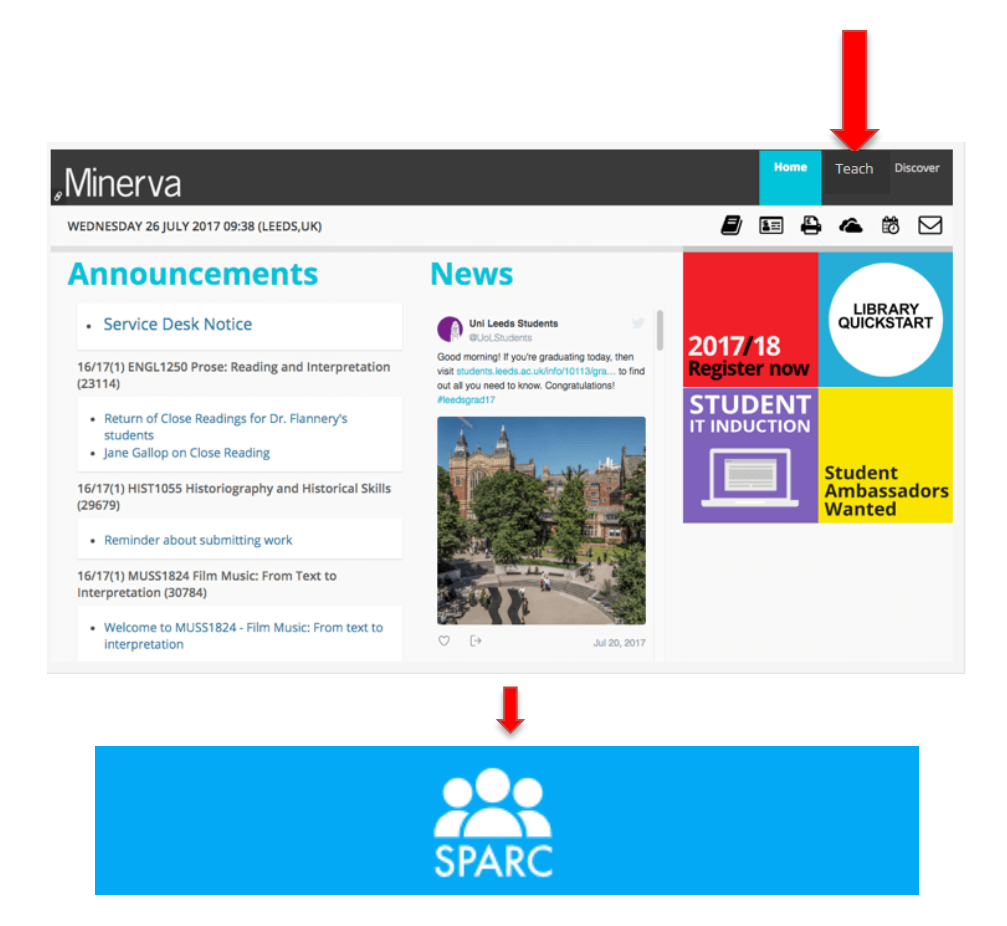

| <ul> <li>Ann Tutor</li> <li>Students Help</li> </ul>           | Log Out         |                                                       |           |           | UNIVERSITY OF LEEDS |
|----------------------------------------------------------------|-----------------|-------------------------------------------------------|-----------|-----------|---------------------|
| Surname:<br>Forename:<br>Student<br>ID:<br>Status:<br>Active O | Deactive () All | Site:<br>Field:<br>Intake:<br>Display all Students: • | Available | Display   | Selected            |
|                                                                |                 |                                                       | Sear      | ch        | Clear Search        |
| Number of students: 11                                         | 04              |                                                       |           |           |                     |
| Student Name                                                   | Uni. No.        | Intake                                                | Group     | Field     | Site                |
| iman Ai                                                        | (0004000000)    | 15/09 BS-NUR-AD11                                     | В         | Adult     | University of Leeds |
| rege Aller                                                     | 2000056540      | 14/09 BS-NUR-AD11                                     | С         | Adult     | University of Leeds |
| Lytin Hitley                                                   | 201034106       | 16/09 BS-MID-12                                       | D         | Midwifery | University of Leeds |
| Lars Alex                                                      | 20000002000     | 14/09 BS-NUR-AD11                                     | В         | Adult     | University of Leeds |
| Uktyrii Alden                                                  | (0110)060000    | 16/09 BS-NUR-AD11                                     | А         | Adult     | University of Leeds |

#### The SPARC Tutor Homepage is displayed:

#### Notes:

- By default SPARC lists all students in the School of Healthcare, showing 15 student records at a time on screen.
- You may need to scroll down the page to see all 15, depending on your screen size /resolution and whether or not your Web browser window is maximised.
- A series of number buttons is located at the bottom of the screen:

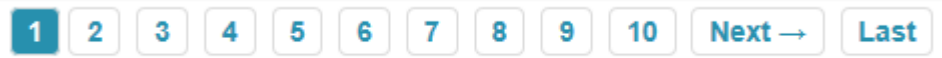

- These allow you to browse through the list of students page by page.
- The Next / Last buttons will take you to the next page or to the end of the list.
- A red exclamation mark (!) indicates that the student is "Deactive" (ie interrupted)

| The following in | The following information is shown for each student:                                                                         |  |  |  |  |
|------------------|----------------------------------------------------------------------------------------------------|--|--|--|--|
| Student Name     | The student's full name.                                                                                                    |  |  |  |  |
| Uni. No.         | The student's BANNER number.                                                                                                 |  |  |  |  |
| Intake           | The name of the cohort the student belongs to.                                                                               |  |  |  |  |
| Group            | The student's timetable group.                                                                                               |  |  |  |  |
| Field            | Indicates which Field the student is studying.                                                                               |  |  |  |  |
| Site             | This field is for use by the Practice Placements Unit only (who can also view details of Leeds Beckett University students). |  |  |  |  |

SPARC gives you the following options to locate the specific student(s) you want to view; these methods can be used separately or in combination.

#### To search for a specific student:

1. Complete one or more of the Search fields at the top left hand side of the page:

| Surname:       |                           |
|----------------|---------------------------|
| Forename:      |                           |
| Student<br>ID: |                           |
| Status:        | ○ Active ○ Deactive ● All |

Note: The Status buttons allow you to view students by their registration status:

- Select Active to see only currently registered students
- Select Deactive to see only students who are not on course
- Select All (selected by default) to see both currently registered students and those who are not on course
- 2. Click the Search button:

Search

SPARC shows a list of the student or students who match the search criteria you entered

Note: Before you perform another search, first click the Clear Search button.

Clear Search

#### To see a list of students by Field:

| Students Help                           | Log Out                          |                                  |                                              |                       | UNIVERSITY OF               | LEED |
|-----------------------------------------|----------------------------------|----------------------------------|----------------------------------------------|-----------------------|-----------------------------|------|
| Surname:                                |                                  | Site:                            | Available                                    | ŀ                     | Selected                    |      |
| Student<br>ID:<br>Status: O Active O    | Deactive <ul> <li>All</li> </ul> | Field:                           | Adult<br>Child<br>Mental Health<br>Midwifery | <b>R ^</b>            |                             |      |
|                                         |                                  | Intake:<br>Display all Students: |                                              | Display               | only personal tutees: O     |      |
|                                         |                                  |                                  | Searc                                        | h                     | Clear Search                |      |
|                                         |                                  |                                  |                                              |                       |                             |      |
| Number of students: 11                  | )4                               |                                  |                                              |                       |                             |      |
| Number of students: 110<br>Student Name | J4<br>Uni. No.                   | Intake                           | Group                                        | Field                 | Site                        |      |
| Number of students: 110<br>Student Name | 04<br>Uni. No.                   | Intake<br>15/09 BS-NUR-AD11      | <b>Group</b><br>B                            | <b>Field</b><br>Adult | Site<br>University of Leeds |      |

1. Click Field; a box appears showing a list of available Fields.

2. Click the **Field** you want to view and drag it into the **Selected** box on the right hand side of the page (repeat this step to view more than one Field), then click **Search**.

| - Ann Tutor Students Help          | Log Out           |                                  |                                                    |             | UNIVERSITY OF LEED            |
|------------------------------------|-------------------|----------------------------------|----------------------------------------------------|-------------|-------------------------------|
| Surname:                           |                   | Site:                            | Available                                          | Se          | lected                        |
| Student<br>ID:<br>Status: Active C | ) Deactive () All | Field:                           | Child<br>Mental Health<br>Midwifery<br>Social Work | A           | dult                          |
|                                    |                   | Intake:<br>Display all Students: |                                                    | Display onl | y personal tutees: $\bigcirc$ |
|                                    |                   |                                  | Search                                             |             | Clear Search                  |
| Number of students: 54             | 47                |                                  |                                                    |             |                               |
| Student Name                       | Uni. No.          | Intake                           | Group                                              | Field       | Site                          |
| Maria Accordo                      | 35858(35:48)7     | 16/17 INTERNATIONAL              | International                                      | Adult       | University of Leeds           |
| Shannon Adde                       | 33935114938       | 14/09 BS-NUR-AD11                | В                                                  | Adult       | University of Leeds           |
| Select Hitsel                      | (00000548)7       | 14/09 BS-NUR-AD11                | В                                                  | Adult       | University of Leeds           |

SPARC displays only students belonging to the selected Field(s).

#### To see a list of students by Intake:

1. Click Intake; a box appears showing the available Intakes.

| <ul> <li>Ann Tutor</li> <li>Students Help</li> </ul> | Log Out                            |                       |                                                                             |            | UNIVERSITY OF LEEDS    |
|------------------------------------------------------|------------------------------------|-----------------------|-----------------------------------------------------------------------------|------------|------------------------|
| Surname: Forename: Student ID:                       |                                    | Site:<br>Field:       | Available                                                                   | s          | elected                |
| Status: Active                                       | ) Deactive <ul> <li>All</li> </ul> | Display all Students: | 15/09 BS-NUR-MH1<br>15/09 MSC-NUR-A1<br>16/01 MA-SOCWK-1<br>16/09 BS-MID-12 | Display on | nly personal tutees: O |
|                                                      |                                    |                       | Search                                                                      |            | Clear Search           |
| Number of students: 17                               | 104                                |                       |                                                                             |            |                        |
| Student Name                                         | Uni. No.                           | Intake                | Group                                                                       | Field      | Site                   |
| Maria Acovedo                                        | 30000-10008                        | 16/17 INTERNATIONAL   | International                                                               | Adult      | University of Leeds    |
| Ehannon Adde                                         | (00000110)000                      | 14/09 BS-NUR-AD11     | В                                                                           | Adult      | University of Leeds    |

2. Click the **Intake** you want to view and drag it into the **Selected** box on the right hand side of the page (repeat to view more than one Intake), then click **Search**.

| <ul> <li>Ann Tutor</li> <li>Students Help Log</li> </ul> | ) Out                        |                                      |                                                                |                                             | UNIVERSITY OF LEED  |
|----------------------------------------------------------|------------------------------|--------------------------------------|----------------------------------------------------------------|---------------------------------------------|---------------------|
| Surname:<br>Forename:<br>Student<br>ID:                  |                              | Site:<br>Field:                      | Available                                                      | s                                           | Selected            |
| Status: O Active O Deac                                  | tive <ul> <li>All</li> </ul> | Intake:<br>Display all Students: (•) | 15/09 MSC-NU<br>16/01 MA-SOC<br>16/09 BS-MID-<br>16/09 BS-NUR- | R-A13<br>WK-13<br>12<br>-AD11<br>Display of | 15/09 BS-NUR-MH12   |
|                                                          | _                            |                                      | Sez                                                            | arch                                        | Clear Search        |
| Number of students: 47                                   |                              |                                      |                                                                |                                             |                     |
| Student Name                                             | Uni. No.                     | Intake                               | Group                                                          | Field                                       | Site                |
| Errily Arritige                                          | (0000001010)                 | 15/09 BS-NUR-MH12                    |                                                                | Mental Health                               | University of Leeds |
| Waryun Saton                                             | 0.00176/0001                 | 15/09 BS-NUR-MH12                    | J                                                              | Mental Health                               | University of Leeds |

SPARC displays only students belonging to the selected Intake(s).

### To see your personal tutees only:

1. To only see students who are your personal tutees, click **Display only personal tutees**.

| <ul> <li>Ann Tutor</li> <li>Students Help Log Out</li> </ul> | ]           |                                 |           |               | UNIVERSITY OF LEEDS              |
|--------------------------------------------------------------|-------------|---------------------------------|-----------|---------------|----------------------------------|
| Surname:<br>Forename:<br>Student<br>ID:                      | Si Fi       | eld:                            | Available | Se            | lected                           |
| Status: O Active O Deactive (                                | ) All<br>Di | take:<br>Isplay all Students: O | Searc     | Display only  | y personal tutees:  Clear Search |
| Number of students: 21                                       |             |                                 |           |               |                                  |
| Student Name                                                 | Uni. No.    | Intake                          | Group     | Field         | Site                             |
| 🕇 Erka Brennan                                               | 200719050   | 14/09 BS-NUR-MH1                | 2 J       | Mental Health | University of Leeds              |
| 🕇 Sole Dauhan                                                | 2000036-018 | 14/09 BS-NUR-MH1                | 2 J       | Mental Health | University of Leeds              |
| Alleen Grossen                                               | 200705397   | 13/09 BS-NUR-MH1                | 2 J       | Mental Health | University of Leeds              |
| 📩 Hayley Edwards                                             | 200000000   | 14/09 BS-NUR-MH1                | 2 I       | Mental Health | University of Leeds              |

2. Click Search.

SPARC displays only your personal tutees.

**Note:** A yellow star to the left of the Student Name indicates a student who is your personal tutee.

#### To see details of a student and their placements:

- 1. Locate the required student using one of the methods described above.
- 2. Click the Student Name in the student list.

The **Student Details** page is displayed, showing general information about the student, including their contact details.

| Ann Tutor Students                               | Help Log Out                                |                    |  |
|--------------------------------------------------|---------------------------------------------|--------------------|--|
| Student<br>Name                                  | Student, Amy, Miss                          | Student H          |  |
| intake                                           |                                             | Group              |  |
| Student Deta                                     | ils Practice Experience                     | Mandatory Sessions |  |
| Main Student                                     | Details                                     |                    |  |
| Surname:<br>Forename:<br>Gender:<br>Academic Sta | Student<br>Arny<br>Female<br>tus: On Course |                    |  |
| Personal Tuto                                    | r                                           |                    |  |
| Name:<br>Email:                                  | - Ann Tutor<br>hcsat1@leeds.a               | ac.uk              |  |
| Transport Deta                                   | ails                                        |                    |  |
| Valid Driver:<br>Car Owner:                      | Yes                                         |                    |  |
| Contact Detail                                   | S                                           |                    |  |
| Mobile No.:<br>Email:                            | 0793123456789<br>hcs15as@leeds              | 9<br>s.ac.uk       |  |

Note: To return to the student list, click the Students button at the top of the page.

3. To view the selected student's placement details, click the **Practice Experience** button highlighted above.

The placements are shown, in date order, including placements already completed.

| stud       | dents Help                                                                                                    | Log Out                                                                                                    | ]                                                                                                    |                                                                                                    |                            |                                                | UNIVERSITY OF L                                                   |
|------------|----------------------------------------------------------------------------------------------------|----------------------------------------------------------------------------------------------------|----------------------------------------------------------------------------------------------------|----------------------------------------------------------------------------------------------------|----------------------------|------------------------------------------------|-------------------------------------------------------------------|
| ude<br>ake | ent Name<br>e                                                                                                    | Student, Amy,<br>15/09 BS-NUR-                                                                                       | Miss<br>C11                                                                                                    | Student Group                                                                                                    | Н                          |                                                |                                                                   |
| tud        | dent Details                                                                                                    | Practice Expe                                                                                                    | rience Mandatory Sess                                                                                                    | sions                                                                                                    |                            |                                                |                                                                   |
| We<br>To   | elcome to SPAR                                                                                                    | C (Students and nation about the                                                                                     | Placements in ARC)                                                                                                    | ft of the                                                                                                    | want.                      |                                                |                                                                   |
| We<br>To   | elcome to SPAR<br>see more inforr<br>Date From                                                                     | C (Students and<br>nation about the<br>Date To                                                                       | Placements in ARC)<br>placement, click A to the lef<br>Placement                                                                                          | ft of the state of the state of | want.<br>Days              | Hrs Allocated                                  | Shift Pattern                                                     |
| To         | elcome to SPAR<br>see more inforr<br>Date From<br>21/11/2016                                                       | C (Students and<br>nation about the<br>Date To<br>04/12/2016                                                         | Placements in ARC)<br>placement, click A to the lef<br>Placement<br>PHC - Hannah House                                                                    | ft of the transformed to the transformed to the tra | want.<br>Days<br>8         | Hrs Allocated                                  | Shift Pattern<br>_TWHFSU                                          |
| To         | Date From<br>21/11/2016<br>07/11/2016                                                                              | C (Students and<br>nation about the<br>Date To<br>04/12/2016<br>20/11/2016                                           | Placements in ARC) placement, click A to the lef Placement PHC - Hannah House STUDY                                                                       | t of the <b>Experience</b><br>COMMUNITY                                                                                                    | want.<br>Days<br>8<br>10   | Hrs Allocated<br>64<br>75                      | Shift Pattern<br>_TWHFSU<br>MTWHF                                 |
| To         | Date From           21/11/2016           07/11/2016           26/09/2016                                           | C (Students and<br>nation about the<br>Date To<br>04/12/2016<br>20/11/2016<br>18/12/2016                             | Placements in ARC)<br>placement, click A to the lef<br>Placement<br>PHC - Hannah House<br>STUDY<br>LGI - Ward L49                                         | t of the tyou<br>Experience<br>COMMUNITY<br>SURGICAL                                                                                                    | want. Days 8 10 32         | Hrs Allocated<br>64<br>75<br>256               | Shift Pattern<br>_ T W H F S U<br>M T W H F<br>Please click here  |
|            | Date From<br>21/11/2016<br>07/11/2016<br>26/09/2016<br>30/05/2016                                                  | C (Students and<br>nation about the<br>Date To<br>04/12/2016<br>20/11/2016<br>18/12/2016<br>10/07/2016               | Placements in ARC) placement, click to the lef Placement PHC - Hannah House STUDY LGI - Ward L49 LGI - Ward L31,32,33                                     | t of the type<br>Experience<br>COMMUNITY<br>SURGICAL<br>MEDICAL                                                                                                    | want.  Days  8  10  32  30 | Hrs Allocated<br>64<br>75<br>256<br>225        | Shift Pattern<br>_TWHFSU<br>MTWHF<br>Please click here<br>MTWHFSU |
| VV (<br>To | Date From           21/11/2016           07/11/2016           26/09/2016           30/05/2016           22/02/2016 | C (Students and<br>nation about the<br>Date To<br>04/12/2016<br>20/11/2016<br>18/12/2016<br>10/07/2016<br>03/04/2016 | Placements in ARC)<br>placement, click to the lef<br>Placement<br>PHC - Hannah House<br>STUDY<br>LGI - Ward L49<br>LGI - Ward L31,32,33<br>LGI - Ward L30 | t of the tyou<br>Experience<br>COMMUNITY<br>SURGICAL<br>MEDICAL<br>C.CFP-Medical                                                                                                    | want. Days 8 10 32 30 30   | Hrs Allocated<br>64<br>75<br>256<br>225<br>225 | Shift Pattern<br>_TWHFSU<br>MTWHF<br>Please click here<br>MTWHFSU |

| Key to Placemer | Key to Placement Information                                                           |  |  |  |  |
|-----------------|----------------------------------------------------------------------------------------|--|--|--|--|
| Date From       | The date when the placement starts.                                                    |  |  |  |  |
| Date To         | The date when the placement finishes.                                                  |  |  |  |  |
| Placement       | The name of the practice placement area the student is allocated to.                   |  |  |  |  |
| Experience      | Indicates the type of experience the student will receive from the placement.          |  |  |  |  |
| Days            | The total number of days the student is allocated to work on the placement.            |  |  |  |  |
| Hrs allocated   | The total number of hours the student is allocated to work on the placement.           |  |  |  |  |
| Shift Pattern   | This shows the days when the student is available to be rostered by the practice area. |  |  |  |  |

| Key to Placemer | nt Information                                                                                                    |
|-----------------|----------------------------------------------------------------------------------------------------|
|                 | <ul> <li>Notes:         <ol> <li>SPARC uses an abbreviation to indicate the days of the week when students are on placement. An underscore (-) is used to show when students are not on placement (ie university days).</li> <li>Please be aware that the following convention is used for the abbreviation of the days:                 <ul> <li>M = Monday</li> </ul> </li> </ol></li></ul> |
|                 | <ul> <li>T = Tuesday</li> <li>W = Wednesday</li> <li>H = Thursday</li> <li>F = Friday</li> <li>S = Saturday</li> <li>U = Sunday</li> </ul>                                                                                                    |
|                 | <ol> <li>For placements with a non-standard shift pattern (for example,<br/>where there are different study days in different weeks) a <u>Click</u><br/><u>Here</u> link will be displayed. When you click the link, the<br/>placement expands to show those weeks in detail (see below).</li> </ol>                                                                                          |

| Stud           | ents Help                 | Log Out                           |                                                                                                    |                                                                                                    |                                                                                                    |                                                                                                    |                                                                                                    |                                                                                                    | UNIVERSITY OF LE  |
|----------------|---------------------------|-----------------------------------|----------------------------------------------------------------------------------------------------|----------------------------------------------------------------------------------------------------|----------------------------------------------------------------------------------------------------|----------------------------------------------------------------------------------------------------|----------------------------------------------------------------------------------------------------|----------------------------------------------------------------------------------------------------|-------------------|
| tuder<br>ntake | nt Name                   | Student, Amy, M<br>15/09 BS-NUR-C | liss<br>:11                                                                                                    |                                                                                                    | Student                                                                                                    | Group                                                                                                    | н                                                                                                    |                                                                                                    |                   |
| Stud           | ent Details               | Practice Experi                   | ence Ma                                                                                                    | ndatory Ses                                                                                                    | sions                                                                                                    |                                                                                                    |                                                                                                    |                                                                                                    |                   |
| We             | Icome to SPAR             | C (Students and P                 | Placements in A                                                                                                    | ARC)                                                                                                    |                                                                                                    |                                                                                                    |                                                                                                    |                                                                                                    |                   |
| To             | see more inforr Date From | nation about the pl               | Placement, click                                                                                                    | to the lef                                                                                                    | ft of the place<br>Experie                                                                                               | ement you wa                                                                                             | Days H                                                                                                    | rs Allocated                                                                                                    | Shift Pattern     |
| Ë              | 21/11/2016                | 04/12/2016                        | PHC - Hanna                                                                                                    | ah House                                                                                                    | COMMU                                                                                                    | INITY                                                                                                    | 8 6                                                                                                    | 4                                                                                                    | TWHFSU            |
|                | 07/11/2016                | 20/11/2016                        | STUDY                                                                                                    |                                                                                                    |                                                                                                    |                                                                                                    | 10 7                                                                                                    | 5                                                                                                    | MTWHF             |
| Ϊì             | 26/09/2016                | 18/12/2016                        | LGI - Ward L                                                                                                    | .49                                                                                                    | SURGIO                                                                                                    | AL                                                                                                    | 32 2                                                                                                    | 56                                                                                                    | Please click here |
|                |                           |                                   |                                                                                                    |                                                                                                    |                                                                                                    |                                                                                                    |                                                                                                    |                                                                                                    |                   |
|                |                           | Monday                            | Tuesday 27/09/2016                                                                                                    | Wednesday<br>28/09/2016                                                                                                   | Thursday<br>29/09/2016                                                                                                   | Friday 30/09/2016                                                                                        | Saturday<br>01/10/201                                                                                                    | <b>Sunday</b><br>6 02/10/2016                                                                                                    |                   |
|                |                           | Monday                            | <b>Tuesday</b><br>27/09/2016<br>04/10/2016                                                                                              | Wednesday<br>28/09/2016<br>05/10/2016                                                                                     | Thursday<br>29/09/2016<br>06/10/2016                                                                                     | Friday<br>30/09/2016<br>07/10/2016                                                                       | Saturday<br>01/10/201<br>08/10/201                                                                                                    | Sunday           6         02/10/2016           6         09/10/2016                                                                                                    |                   |
|                |                           | Monday                            | Tuesday<br>27/09/2016<br>04/10/2016<br>11/10/2016                                                                                       | Wednesday<br>28/09/2016<br>05/10/2016<br>12/10/2016                                                                       | Thursday<br>29/09/2016<br>06/10/2016<br>13/10/2016                                                                       | Friday<br>30/09/2016<br>07/10/2016<br>14/10/2016                                                         | Saturday<br>01/10/201<br>08/10/201<br>15/10/201                                                                                       | Sunday           6         02/10/2016           6         09/10/2016           6         16/10/2016                                                                                                    |                   |
|                |                           | Monday                            | Tuesday<br>27/09/2016<br>04/10/2016<br>11/10/2016<br>18/10/2016<br>25/10/2016                                                           | Wednesday<br>28/09/2016<br>05/10/2016<br>12/10/2016<br>19/10/2016<br>26/10/2016                                           | Thursday<br>29/09/2016<br>06/10/2016<br>13/10/2016<br>20/10/2016<br>27/10/2016                                           | Friday<br>30/09/2016<br>07/10/2016<br>14/10/2016<br>21/10/2016<br>28/10/2016                             | Saturday<br>01/10/201<br>08/10/201<br>15/10/201<br>22/10/201<br>29/10/201                                                             | Sunday           6         02/10/2016           6         09/10/2016           6         16/10/2016           6         23/10/2016           6         30/10/2016                                                                                                    |                   |
|                |                           | Monday                            | Tuesday<br>27/09/2016<br>04/10/2016<br>11/10/2016<br>18/10/2016<br>25/10/2016<br>01/11/2016                                             | Wednesday<br>28/09/2016<br>05/10/2016<br>12/10/2016<br>19/10/2016<br>26/10/2016<br>02/11/2016                             | Thursday<br>29/09/2016<br>06/10/2016<br>13/10/2016<br>20/10/2016<br>27/10/2016<br>03/11/2016                             | Friday<br>30/09/2016<br>07/10/2016<br>14/10/2016<br>21/10/2016<br>28/10/2016<br>04/11/2016               | Saturday<br>01/10/201<br>08/10/201<br>15/10/201<br>22/10/201<br>29/10/201<br>05/11/201                                                | Sunday           02/10/2016           09/10/2016           16/10/2016           23/10/2016           30/10/2016           06/11/2016                                                                                                    |                   |
|                |                           | Monday                            | Tuesday<br>27/09/2016<br>04/10/2016<br>11/10/2016<br>18/10/2016<br>25/10/2016<br>01/11/2016                                             | Wednesday<br>28/09/2016<br>05/10/2016<br>12/10/2016<br>26/10/2016<br>02/11/2016<br>07/12/2016                             | Thursday<br>29/09/2016<br>06/10/2016<br>13/10/2016<br>20/10/2016<br>03/11/2016<br>03/11/2016<br>08/12/2016               | Friday<br>30/09/2016<br>07/10/2016<br>14/10/2016<br>21/10/2016<br>28/10/2016<br>04/11/2016<br>09/12/2016 | Saturday<br>01/10/201<br>08/10/201<br>15/10/201<br>22/10/201<br>29/10/201<br>05/11/201                                                | Sunday           02/10/2016           09/10/2016           16/10/2016           23/10/2016           30/10/2016           06/11/2016           1           1           1           1           1           1           1           1           1           1           1           1           1           1           1           1           1           1           1           1           1           1           1           1           1           1           1           1           1           1           1           1           1           1           1           1           1           1           1           1           1           1           1           1           1 |                   |
|                |                           | Monday                            | Tuesday<br>27/09/2016<br>04/10/2016<br>18/10/2016<br>25/10/2016<br>01/11/2016<br>06/12/2016<br>13/12/2016                               | Wednesday<br>28/09/2016<br>05/10/2016<br>12/10/2016<br>26/10/2016<br>02/11/2016<br>02/11/2016<br>07/12/2016<br>14/12/2016 | Thursday<br>29/09/2016<br>06/10/2016<br>13/10/2016<br>20/10/2016<br>03/11/2016<br>03/11/2016<br>08/12/2016<br>15/12/2016 | Friday<br>30/09/2016<br>07/10/2016<br>14/10/2016<br>28/10/2016<br>04/11/2016<br>09/12/2016<br>16/12/2016 | Saturday<br>01/10/201<br>08/10/201<br>15/10/201<br>22/10/201<br>29/10/201<br>05/11/201<br>10/12/201<br>17/12/201                      | Sunday           02/10/2016           09/10/2016           16/10/2016           23/10/2016           30/10/2016           06/11/2016           06/11/2016           10/10/10/10/10/10/10/10/10/10/10/10/10/1                                                                                                    |                   |
| ii)            | 30/05/2016                | Monday                            | Tuesday<br>27/09/2016<br>04/10/2016<br>11/10/2016<br>25/10/2016<br>01/11/2016<br>01/11/2016<br>06/12/2016<br>13/12/2016<br>LGI - Ward L | Wednesday<br>28/09/2016<br>05/10/2016<br>12/10/2016<br>26/10/2016<br>02/11/2016<br>02/11/2016<br>14/12/2016<br>31,32,33   | Thursday<br>29/09/2016<br>06/10/2016<br>13/10/2016<br>20/10/2016<br>03/11/2016<br>03/11/2016<br>08/12/2016<br>15/12/2016 | Friday<br>30/09/2016<br>07/10/2016<br>14/10/2016<br>28/10/2016<br>04/11/2016<br>09/12/2016<br>16/12/2016 | Saturday<br>01/10/201<br>08/10/201<br>15/10/201<br>22/10/201<br>29/10/201<br>05/11/201<br>05/11/201<br>10/12/201<br>17/12/201<br>30 2 | Sunday<br>6 02/10/2016<br>6 09/10/2016<br>6 16/10/2016<br>6 23/10/2016<br>6 30/10/2016<br>6 06/11/2016<br>6 06/11/2016<br>6 11/12/2016<br>6 18/12/2016<br>25                                                                                                    | MTWHFSU           |

Г

| Key to Placemer | nt Information (continued)                                                                                                    |
|-----------------|----------------------------------------------------------------------------------------------------|
| Shift Pattern   | The screen shot above shows the following example:                                                                                                    |
| (non-standard)  | <ol> <li>The student is allocated to LGI – Ward L49 for an 8-week<br/>Surgical placement within a 12 week period.</li> </ol>                                                                                                    |
|                 | <ol> <li>The blank rows (the 4 weeks from w/c 7 November onwards)<br/>indicate that the student is not required to attend the<br/>placement during those weeks.</li> </ol>                                                                                                    |
|                 | <ol> <li>The student has 2 weeks of Study (w/c 7 Nov and 14 Nov) in<br/>the University, and then is on a 2-week "spoke" placement in a<br/>Community setting.</li> </ol>                                                                                                    |
|                 | <ol> <li>Mondays, shown blank, are study days in this example.<br/>Students can be rostered, as required by the practice area, on<br/>any of the other days where the date is shown (ie for 4 out of 6<br/>days per week, resulting in 32 as the total number of<br/>placement days).</li> </ol> |
|                 | <b>Note:</b> SPARC shows details of students' placements but they should always refer to their individual timetables for full details of other non-placement activities, such as Study days or holidays.                                                                                         |

## To view the placement location and contact details:

1. On the Practice Experience page, click the binoculars icon to the left of the placement; a popup window is displayed showing the **Placement Details** 

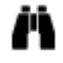

| nformation about LGI - Ward L49 |                                       |  |  |  |
|---------------------------------|---------------------------------------|--|--|--|
| Placement Details Contacts      |                                       |  |  |  |
| Name:                           | LGI - Ward L49                        |  |  |  |
| Address:                        | Leeds General Infirmary               |  |  |  |
|                                 | D Floor, Clarendon Wing               |  |  |  |
|                                 | Great George Street                   |  |  |  |
|                                 | LEEDS                                 |  |  |  |
|                                 | West Yorkshire                        |  |  |  |
| Post Code:                      | LS1 3EX                               |  |  |  |
| Tel No:                         | 0113 3927449 / 549 / 649              |  |  |  |
| Getting there:                  |                                       |  |  |  |
| Web:                            | http://www.healthcareplacements.co.ul |  |  |  |
| Placement Notes:                |                                       |  |  |  |

#### Notes:

- The telephone number students should use to contact their Mentor is shown here.
- Further information is available on the Healthcare Placements website (click the link).
- If there are any special arrangements to be aware of for this placement, instructions will appear under **Placement Notes**. (Typically this will be blank, as Placement Notes are only used by exception.)

2. To view the Mentor's details, click the **Contacts** button in the popup window.

| about LGI - Ward L49            |
|---------------------------------|
| Details Contacts                |
| tts                             |
| Email                           |
| P.Mentor@NHS.Net                |
| turer                           |
| Email                           |
| Lecturer L.Lecturer@leeds.ac.uk |
| Email<br>Lecturer @leeds.ac.ul  |

3. When you have finished with the placement and contact details, click the **Close** button at the bottom to close the window (you may need to scroll down to see this).

## To view the student's Mandatory Sessions:

1. Click the Mandatory Sessions button to view details of the essential training to be completed before students go on placement, such as Information Governance training.

| Students H                                                        | Log Out                                                                                     |                                                                                        | UNIVERSITY OF LEED                                                       |
|-------------------------------------------------------------------|---------------------------------------------------------------------------------------------|----------------------------------------------------------------------------------------|--------------------------------------------------------------------------|
| Student Name<br>ntake                                             | Student, Amy, Miss<br>15/09 BS-NUR-C11                                                      | Student Group                                                                          | н                                                                        |
| Student Details                                                   | Practice Experience                                                                         | Mandatory Sessions                                                                     |                                                                          |
|                                                                   |                                                                                             |                                                                                        |                                                                          |
| This page show<br>If this informatio<br>(0113) 3431375<br>Session | vs summary details of the mai<br>on is not correct, please inforr<br>5 during office hours. | ndatory sessions or certification you have on the Practice Placements Unit by emailing | completed.<br>g placements@healthcare.leeds.ac.uk or telephoning<br>Date |

2. To return to the list of students, click the **Students** button at the top left hand side of the web page.

**Note:** The Help button displays options for further assistance about using SPARC or placements in general.

3. When you have finished using the website, click the Log Out button to sign out of SPARC.

## **Further information**

For further information about SPARC, please refer to the SPARC pages of the Practice Placements website, <u>http://medhealth.leeds.ac.uk/SPARC</u>

If you have any problems with using SPARC, please contact the Practice Placements Unit (placements@healthcare.leeds.ac.uk or 0113 3431375).